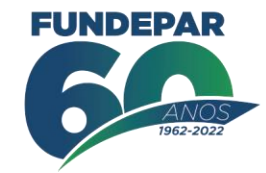

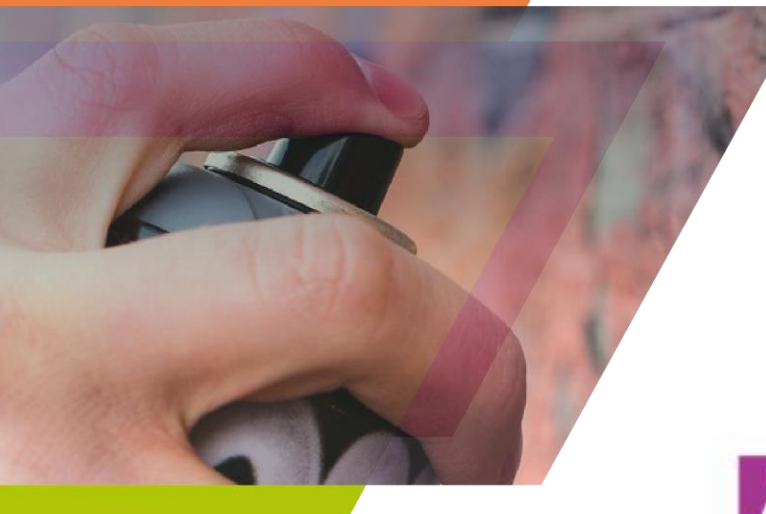

# ARTE URBANA GRAFITE EDUCAÇÃO E CULTURA

# ESCOLAS COLORIDAS DO PARANÁ

PASSO A PASSO – Inscrição - Sistema SIC Cultura

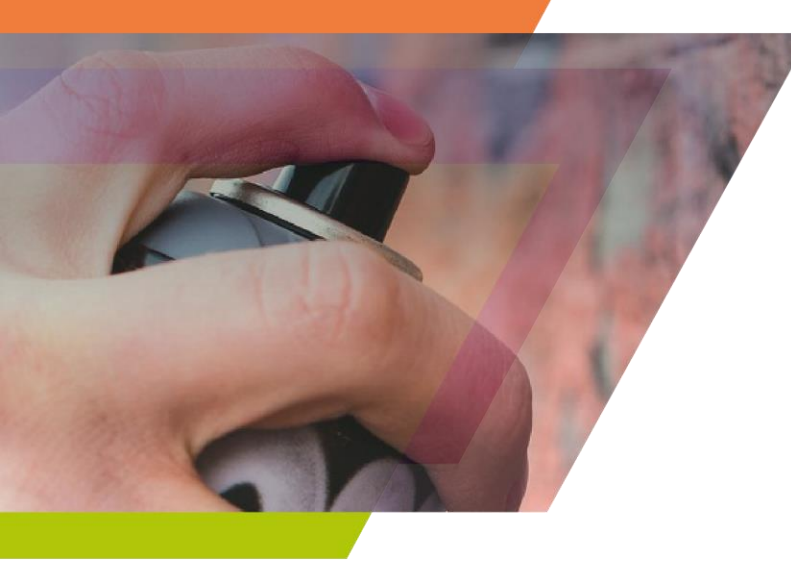

### 1. Cadastro Agente Cultural Endereço do Sistema SIC Cultura <u>www.sic.cultura.pr.gov.br/</u> Para efetuar a inscrição do seu projeto, você deverá efetuar um cadastro como agente cultural.

#### CULTURA Sistema de Informação PARAN -ACERVO VIRTUAL ACERVO VIRTUAL AGENDA AGENTES BIBLIOTECAS MUSEUS CULTURAIS EDITAIS ATIVIDADES EDITAIS CONSELHOS CULTURAIS ESTADUAIS MUNICIPAIS EQUIPAMENTOS CONSULTA VEICULOS DE **GESTÃO MUNICIPAL** CULTURAIS PUBLICA COMUNICAÇÃO PATRIMÓNIO MAPAS CULTURAL AGENDA Em tempos de Opacidade 11 05 28 meamo olhar' icio: 11/03/2022 Segunda a sexta icio: 05/11/2021 10h as 185 fairs 5010 as 120 a 15530 as 176 a NOV Local: Museu Oscar Niemeyer (MON) OUT Inicio: 28/10/2021 10h in 18h ibedox 10h as 16h. Local: Museu Alfredo Anderser Local: Museu de Arte Contemporáries do Patenia - MAC tarity main Cadastros

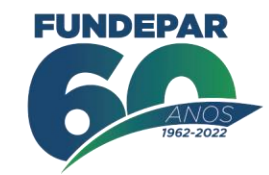

### 2. Acesse o sistema SIC Cultura

Depois de efetivar o cadastro, você poderá acessar o sistema.

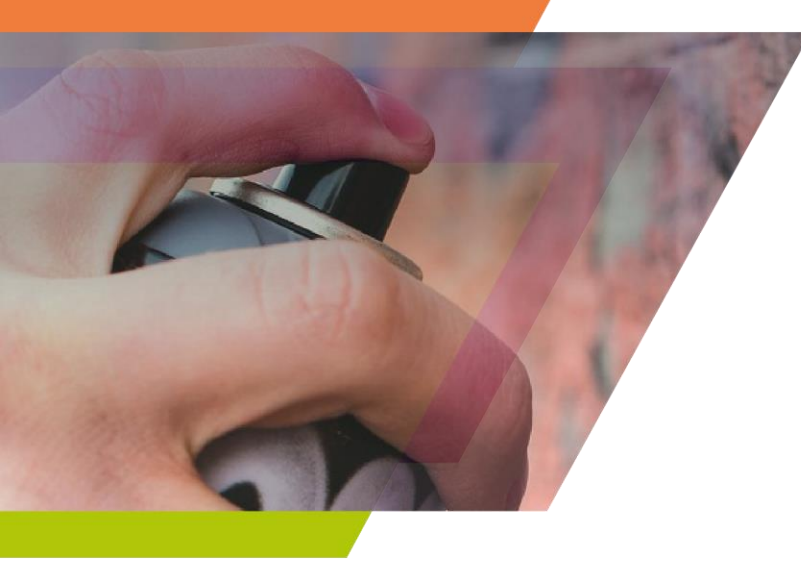

| CULT                          | Entrar no sistema        | ×                      |                            |
|-------------------------------|--------------------------|------------------------|----------------------------|
|                               | Usuário                  |                        | entrar no sistema          |
|                               | Senha<br>Entrar esqu     | eci minha senha        |                            |
| ACERVO VIRTUAL<br>BIBLIOTECAS | ACERVO VIRTUAL<br>MUSEUS | AGENDA<br>CULTURAL     | AGENTES<br>CULTURAIS       |
| ATIVIDADES<br>CULTURAIS       | CONSELHOS                | EDITAIS<br>ESTADUAIS   | EDITAIS<br>MUNICIPAIS      |
| EQUIPAMENTOS<br>CULTURAIS     | GESTÃO MUNICIPAL         |                        | VEÍCULOS DE<br>COMUNICAÇÃO |
| J                             | MAPAS                    | PATRIMÔNIO<br>CULTURAL |                            |

### 3. Informe seu usuário e senha

**FUNDEPAR** 

Ao entrar no sistema você irá observar a tela abaixo e deverá selecionar o módulo Agente Cultural.

Sistemas de Informação da Cultura

Selecione o módulo que deseja acessar

4. Selecione o módulo → agente cultural.

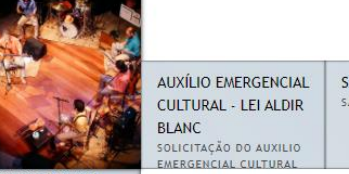

AGENTE CULTURAL ÁREA DE TRABALHO PARA AGENTES CULTURAIS ERGENCIAL SAIR - LEI ALDIR SAIR DO SISTEMA

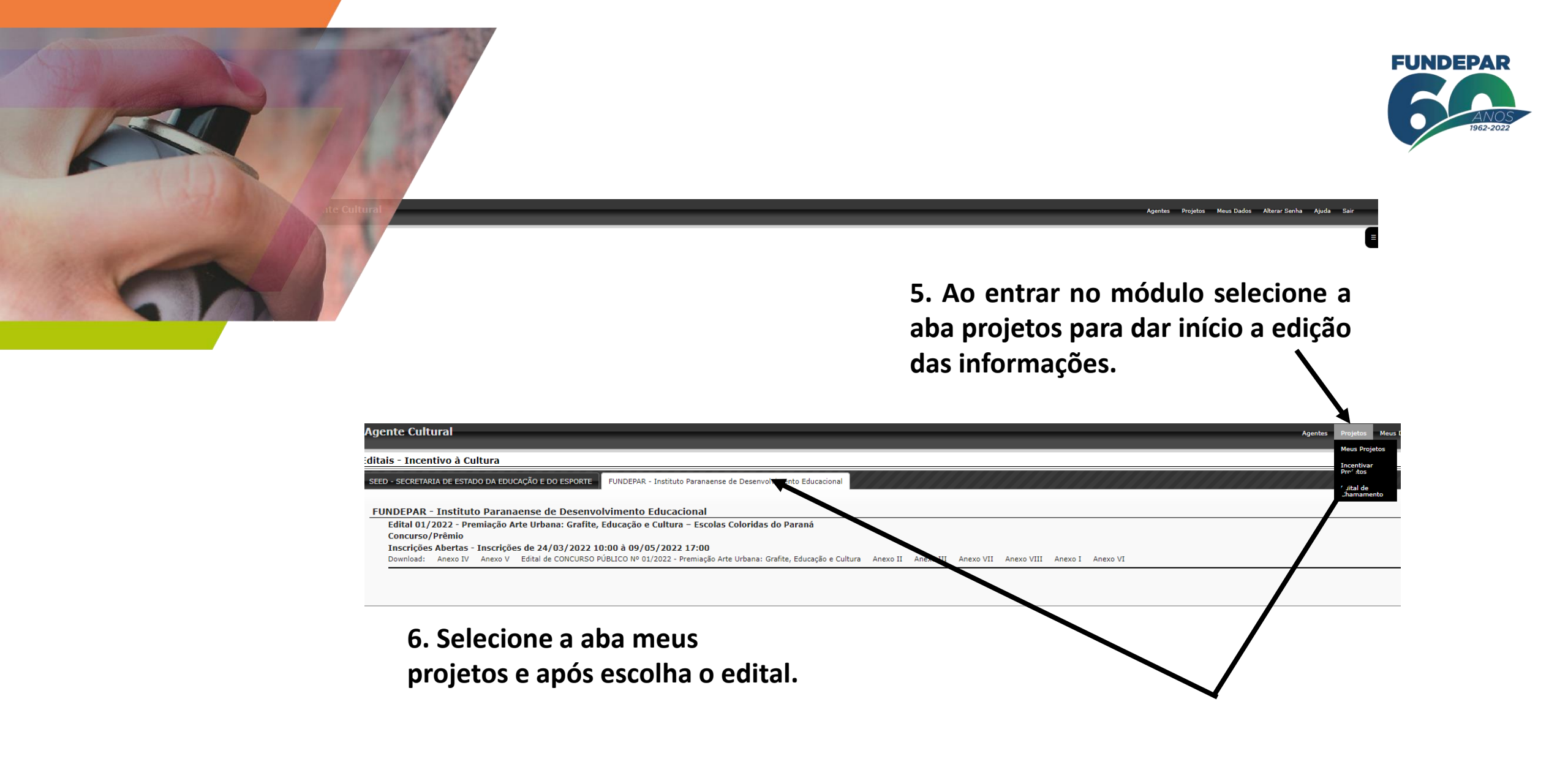

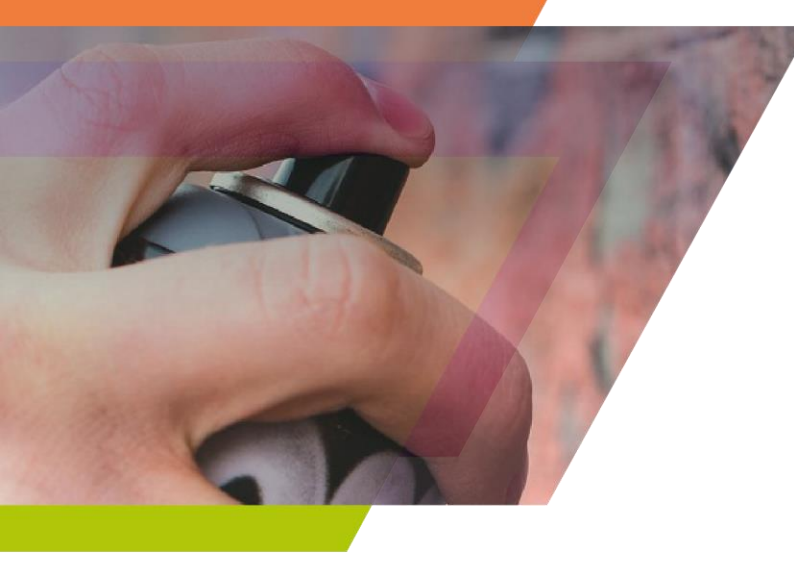

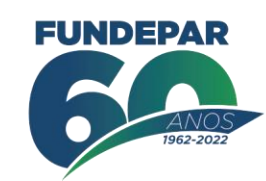

7. Após selecionar o edital, o participante poderá baixar os anexos para preenchimento e dar início a inscrição do projeto.

| Agente Cultural                                                                                                    | Agentes | Projetos | Meus Dados | Alterar Senha | Ajuda S     | air |
|----------------------------------------------------------------------------------------------------|---------|----------|------------|---------------|-------------|-----|
| Editais - Incentivo à Cultura                                                                                                    |         |          |            |               |             |     |
| SEED - SECRETARIA DE ESTADO DA EDUCAÇÃO E DO ESPORTE FUNDEPAR - Instituto Paranaense de Desenvolvimento Educacional                                                                                                    |         |          |            |               |             |     |
| FUNDEPAR - Instituto Paranaense de Desenvolvimento Educacional                                                                                                    |         |          |            |               |             | ~   |
| Edital 01/2022 - Premiação Arte Urbana: Grafite, Educação e Cultura – Escolas Coloridas do Paraná<br>Concurso (Deâmia                                                                                                    |         |          |            | +Ins          | rever Proje | to  |
| Concurso/ Premio<br>Inscricões Abertas - Inscricões de 24/03/2022 10:00 à 09/05/2022 17:00<br>Download: Anexo IV Anexo V Edital de CONCURSO PÚBLICO Nº 01/2022 - Premiação Arte Urbana: Grafite, Educação e Cultura Anexo III Anexo III Anexo VII Anexo V Anexo V Anexo VII Anexo V |         |          |            |               |             | /   |
| 1                                                                                                    |         |          |            |               |             |     |
|                                                                                                    |         |          |            |               |             |     |

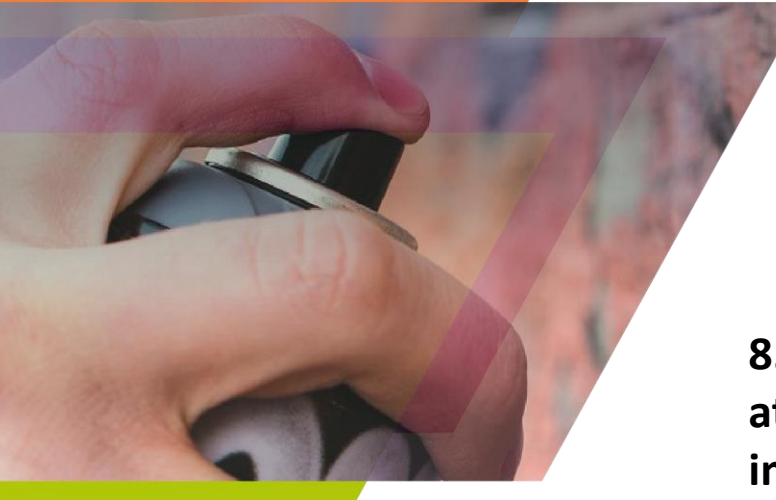

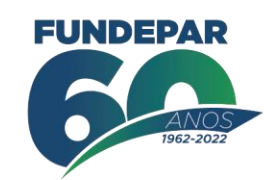

8. Para iniciar um novo projeto o participante deverá ler atentamente o edital e após selecionar o combo que indica que ele está de acordo com o mesmo.

| Agente Cultural                                                                                                    | Agentes I                         | Projetos Meu                 | is Dados Alt                   | terar Senha Aj                        | juda Sair                  |
|----------------------------------------------------------------------------------------------------|-----------------------------------|------------------------------|--------------------------------|---------------------------------------|----------------------------|
| Novo Projeto Cultural                                                                                                    |                                   |                              |                                |                                       |                            |
| Edital 01/2022 - Premiação Arte Urbana: Grafite, Educação e Cultura – Escolas Coloridas do Paraná<br>FUNDEPAR - Instituto Paranaense de Desenvolvimento Educacional<br>Concurso/Prêmio<br>Download: Edital de CONCURSO PÚBLICO Nº 01/2022 - Premiação Arte Urbana: Grafite, Educação e Cultura Anexo I Anexo II Anexo III Anexo IV Anexo V Anexo VI Anexo VII Anexo VIII                                                                                                    |                                   |                              |                                |                                       |                            |
| O INSTITUTO PARANAENSE DE DESENVOLVIMENTO EDUCACIONAL - FUNDEPAR torna pública a abertura do Concurso Público Nº, 01/2022 para a premiação de obras inéditas de intervenções artístico-urbanas em artes visuais, nas linguagens "grafite" e "p<br>muros de escolas da rede pública estadual em 96 (noventa e seis) municípios paranenses.<br>Qualquer interessad(a) poderá impugana os termos deste Edital utilizando o sistema e-protocolo www.eprotocolo.gov.pr.br, no prazo de até 2 (dois) dias úteis, contados da data da publicação do Edital, sob pena de decadência do direito à impuganação.<br>É objeto do presente edital a seleção de 96 (noventa e seis) propostas e a premiação de 96 (noventa e seis) obras inéditas de intervenções artístico-urbanas em artes visuais, nas linguagens "grafite" e "pintura mural" com o tema "Identidade Local" a sei<br>(noventa e seis) municípios paranenses através da realização de concurso público.<br>Entende-se por:                                                        | intura mural" (<br>rem realizadas | com o tema "I<br>em muros de | dentidade Loo<br>escolas da re | cal", a serem rei<br>ede pública esta | alizadas em<br>Idual em 96 |
| 1.1.1. Linguagem Grafite: manifestação artística efetuada geralmente em espaços públicos que utiliza com suporte paredes e muros, com linguagem de rua elaborada e bem pensada interferindo positivamente no contexto da cidade. 1.1.2. Pintura Mural: manifestação artística efetuada geralmente em espaços públicos que utiliza com suporte paredes e muros, com linguagem do grafite pela impressão da pintura com um caráter mais decorativo, porém, que também pode apresentar narrativas e função didática. 1.1.2. Pintura Mural: manifestação artística efetuada geralmente em espaços públicos que utiliza com suporte paredes e muros, eque se diferencia da linguagem do grafite pela impressão da pintura com um caráter mais decorativo, porém, que também pode apresentar narrativas e função didática. 1.1.3. Identidade Local: a estratégia de reforço ao sentimento de pertencimento e valorização do território paranaense, reconhecendo a diversidade de identidades e suas especificidades presentes na população. |                                   |                              |                                |                                       |                            |
| Declaro que todas as informações prestadas no projeto e em seus anexos são verdadeiras e de minha responsabilidade, podendo a qualquer momento ser comprovadas, sem prejuízo das sanções civis, penais e administrativas cabíveis, no caso de quaisquer irr                                                                                                    | egularidades.                     |                              |                                |                                       |                            |
| De acordo                                                                                                    |                                   |                              |                                |                                       |                            |
| Criar projeto Cancelar                                                                                                    |                                   |                              |                                |                                       |                            |

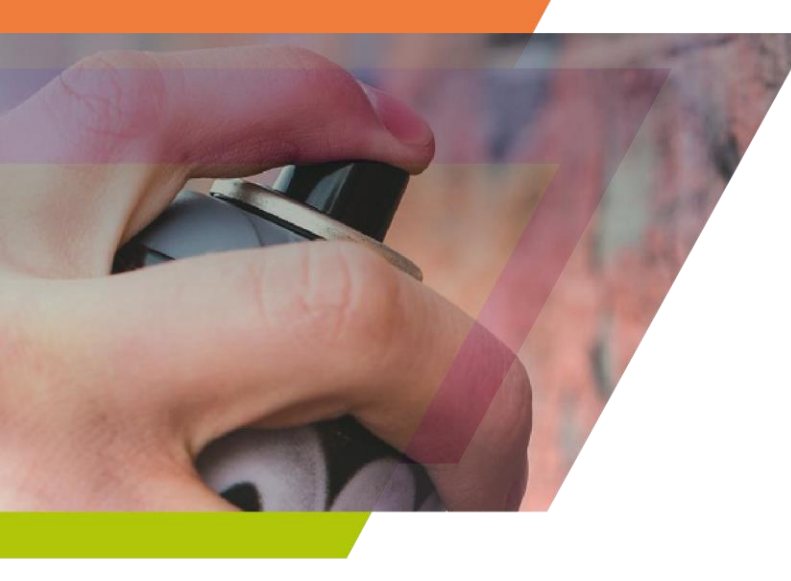

Agente Cultural

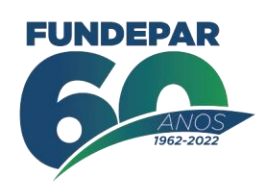

Alterar Senha

Meus Projetos Incentivar Projetos Edital de Chamamento

9. Ao entrar na página o participante deverá selecionar **Projetos** e ao abrir o combo clicar em **Meus Projetos.** 

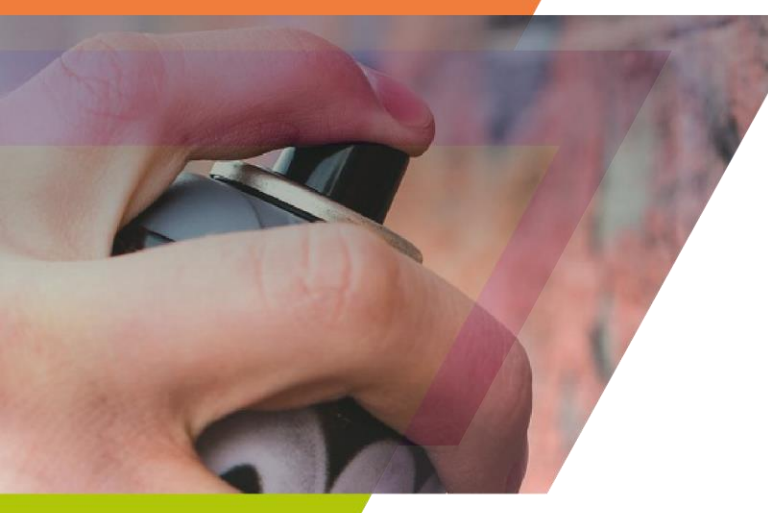

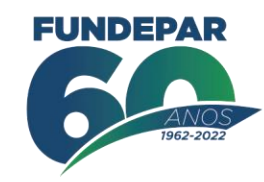

10. Entrando em **Meus Projetos** o proponente deverá se certificar se o Edital escolhido é o correto e iniciar sua inscrição selecionando o campo + **Inscrever Projetos**.

| Agente Cultural                                                                                                    | Agentes Projetos Me | us Dados Alterar Senha | Ajuda Sair    |
|----------------------------------------------------------------------------------------------------|---------------------|------------------------|---------------|
| Editais - Incentivo à Cultura                                                                                                    |                     |                        |               |
| FUNDEPAR - Instituto Paranaense de Desenvolvimento Educacional                                                                                                    |                     |                        |               |
| FUNDEPAR - Instituto Paranaense de Desenvolvimento Educacional                                                                                                    |                     |                        |               |
| Edital 01/2022 - Premiação Arte Urbana: Grafite, Educação e Cultura – Escolas Coloridas do Paraná<br>Concurso/Prêmio<br>Inscrições Abertas - Inscrições de 24/03/2022 10:00 à 09/05/2022 17:00<br>Download: Anexo IV Anexo V Edital de CONCURSO PÚBLICO Nº 01/2022 - Premiação Arte Urbana: Grafite, Educação e Cultura Anexo II Anexo III Anexo VII Anexo VIII Anexo I Anexo VI | -                   | + Inscr                | rever Projeto |
|                                                                                                    |                     |                        |               |

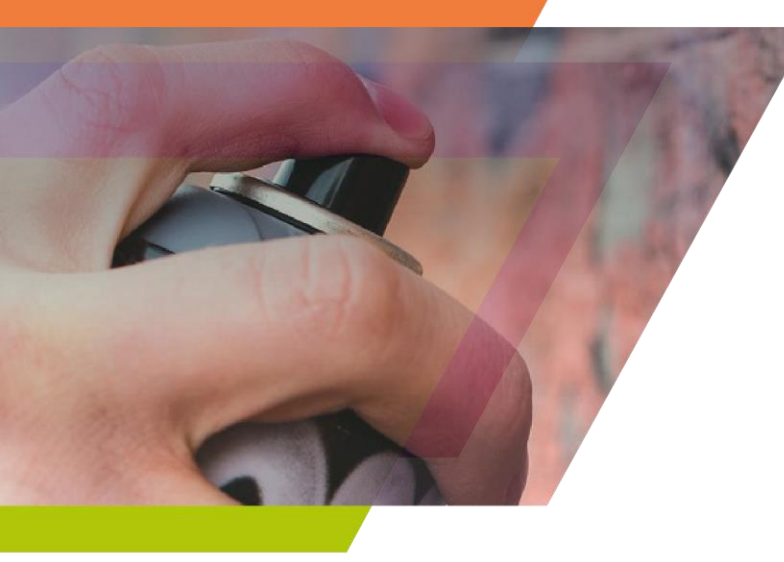

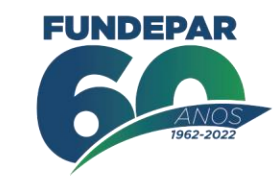

Agentes Projetos Meus Dados Alterar Senha Ajuda Sai

### 11. Após a seleção + Inscrever Projetos o proponente será

encaminhado para o Edital 01/2022 - Premiação Arte Urbana: Grafite, Educação e Cultura – Escolas Coloridas do Paraná, onde poderá baixar ele na íntegra e seus anexos. É importante efetuar a leitura atenta do

edital e após selecionar o campo **De acordo** para prosseguir. Após a seleção o botão **Criar projeto** é habilitado e poderá ser selecionado pelo participante.

#### Agente Cultural

Novo Projeto Cultural

Edital 01/2022 - Premiação Arte Urbana: Grafite, Educação e Cultura – Escolas Coloridas do Paraná FUNDEPAR - Instituto Paranaense de Desenvolvimento Educacional Concurso/Prêmio

Download: Edital de CONCURSO PÚBLICO Nº 01/2022 - Premiação Arte Urbana: Grafite, Educação e Cultura Anexo I Anexo II Anexo IV Anexo V Anexo VI Anexo VII Anexo VII Anexo VII

O INSTITUTO PARANAENSE DE DESENVOLVIMENTO EDUCACIONAL - FUNDEPAR torna pública a abertura do Concurso Público Nº. 01/2022 para a premiação de obras inéditas de intervenções artístico-urbanas em artes visuais, nas linguagens "grafite" e "pintura mural" com o tema "Identidade Local", a serem realizadas em muros de escolas da rede pública estadual em 96 (noventa e seis) municípios paranaenses.

Qualquer interessado(a) poderá impugnar os termos deste Edital utilizando o sistema e-protocolo www.eprotocolo.gov.pr.br, no prazo de até 2 (dois) dias úteis, contados da data da publicação do Edital, sob pena de decadência do direito à impugnação.

É objeto do presente edital a seleção de 96 (noventa e seis) propostas e a premiação de 96 (noventa e seis) obras inéditas de intervenções artístico-urbanas em artes visuais, nas linguagens "grafite" e "pintura mural" com o tema "Identidade Local" a serem realizadas em muros de escolas da rede pública estadual em 96 (noventa e seis) municípios paranaenses através da realização de concurso público.

Entende-se por:

1.1.1. Linguagem Grafite: manifestação artística efetuada geralmente em espaços públicos que utiliza como suporte paredes e muros, com linguagem de rua elaborada e bem pensada interferindo positivamente no contexto da cidade.

1.1.2. Pintura Mural: manifestação artística que utiliza como suporte paredes e muros e que se diferencia da linguagem do grafite pela impressão da pintura com um caráter mais decorativo, porém, que também pode apresentar narrativas e função didática.

1.1.3. Identidade Local: a estratégia de reforço ao sentimento de pertencimento e valorização do território paranaense, reconhecendo a diversidade de identidades e suas especificidades presentes na população.

Declaro que todas as informações prestadas no projeto e em seus anexos são verdadeiras e de minha responsabilidade, podendo a qualquer momento ser comprovadas, sem prejuízo das sanções civis, penais e administrativas cabíveis, no caso de quaisquer irregularidades.

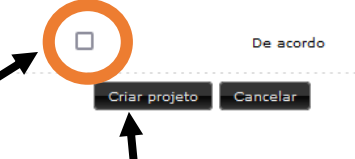

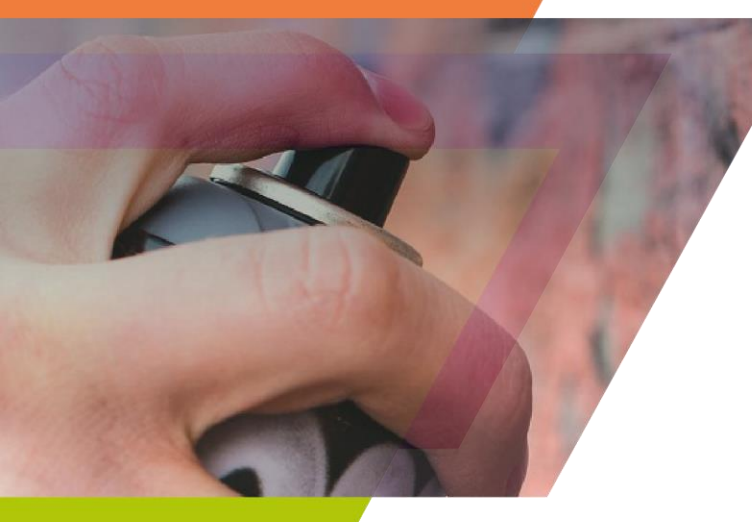

12. A construção do projeto na plataforma Sic.Cultura é iniciado pela aba Identificação. Nessa aba deve ser preenchido o campo Título onde o proponente deve informar o nome do seu projeto e selecionar os combos de Abrangência do projeto que é Paraná, Faixa Orçamentária que indica o valor da premiação e Áreas do Projeto que é Arte Urbana.

EUNDEDA

| Identificação cegorias Apresentação Plano de Reali | ação do Projeto 🛛 Ficha Técni | ca/Currículo Document | tos e Informações a serem | anexados Arq         | uivos de Orientação para f |
|----------------------------------------------------|-------------------------------|-----------------------|---------------------------|----------------------|----------------------------|
| Titulo                                             |                               |                       |                           |                      |                            |
| Titulo: Histórias para boi dormir                  |                               |                       |                           |                      |                            |
| Abrangência                                        |                               |                       |                           |                      |                            |
| Paraná                                             |                               |                       | _                         |                      | Cros                       |
| Faixa Orcamentária                                 | 13.                           | Preenchida            | essa etapa                | clique               | em Grav                    |
|                                                    | Ide                           | ntificacâ             | io do pro                 | pieto.               |                            |
| Áreas do Projeto                                   |                               |                       |                           | Jeee                 |                            |
| Arte Urbana                                        |                               |                       |                           |                      |                            |
|                                                    |                               |                       | Gra                       | avar Identificação d | do projeto                 |
|                                                    |                               |                       |                           | Voltar à página ai   | nterior                    |

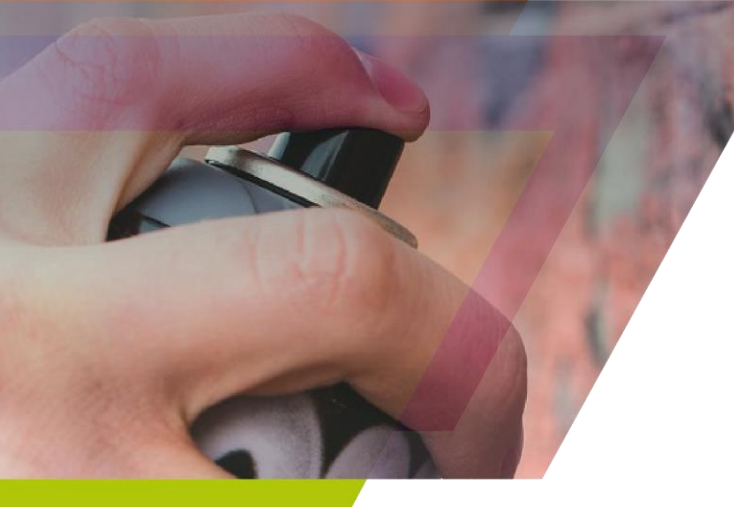

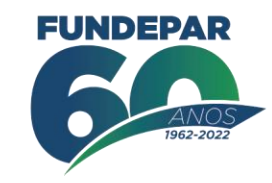

14. Na aba Categorias o proponente deverá selecionar se o projeto será Grafite ou Pintura Mural e Gravar Categorias.

15. Para selecionar a categoria basta clicar no **lápis** localizado no canto direito da tela.

| Identificação Categorias Apresentação Plano de Realização do Projeto Fi | cha Técnica/Currículo Documentos e Informações a serem anexados Arquivos de Orientação para Baixar |        |
|-------------------------------------------------------------------------|----------------------------------------------------------------------------------------------------|--------|
| Categorias do Projeto                                                   |                                                                                                    | × •    |
| Arte Urbana                                                             |                                                                                                    |        |
| Categoria                                                               |                                                                                                    |        |
|                                                                         | Ainda não foram adicionadas categorias para esta área                                              |        |
|                                                                         |                                                                                                    |        |
|                                                                         | Voltar à página anterior                                                                           |        |
|                                                                         | Selecione a categoria                                                                              |        |
| Deisy Micheli de Araujo                                                 | Categorias                                                                                         | v1.3.1 |
|                                                                         | O Grafite                                                                                          |        |
|                                                                         | O Pintura Mural                                                                                    |        |
|                                                                         |                                                                                                    |        |
|                                                                         | Gravar Categorias Cancelar                                                                         |        |

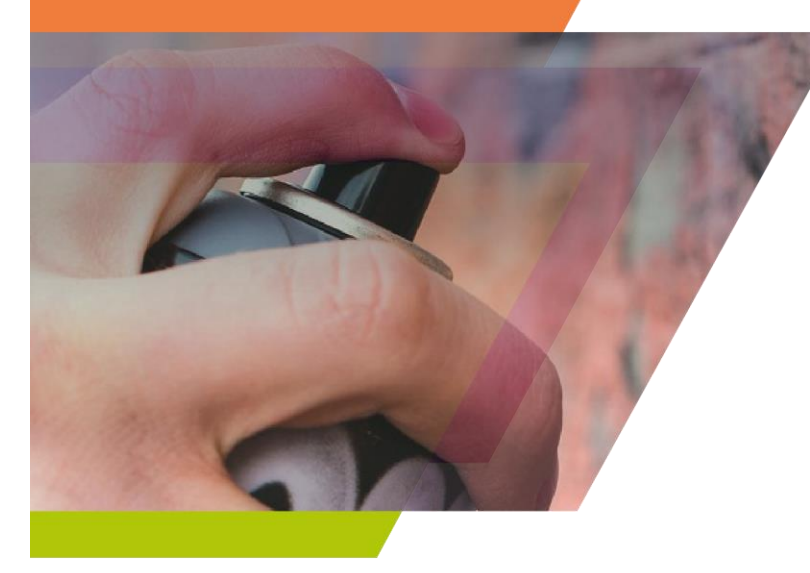

### 16. Na aba **Apresentação** o proponente deverá contextualizar o

projeto, narrando a ideia central e inserindo informações importantes para auxiliar na compreensão do trabalho.

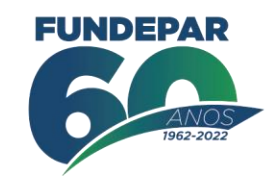

É fundamental discorrer como esse trabalho irá reforçar o sentimento de pertencimento dos moradores do município escolhido.

A atenção e o adequado preenchimento desse campo é fundamental para que os membros da comissão de análise de mérito possam compreender e julgar adequadamente os trabalhos.

Plano de Realização do Projeto Documentos e Informações a serem anexados dentificação Categorias Apresentação Ficha Técnica/Currículo Arquivos de Orientação para Baixar Apresentação Histórias para boi dormir se trata de uma narrativa baseada em uma história local da cidade de escolha constante no edital e que se tornou lenda urbana. A Lenda Urbana a ser apresentada na pintura mural é a do Fantasma de Soraia, lenda essa contada pelos moradores do município de Invento no Paraná. Reza a lenda que uma jovem garota muito bonita da região, após ser abandonada pelo seu noivo e largada pela família, e excluída pela comunidade em que vivia...continua (o texto é meramente exemplificativo). O trabalho irá trazer a narrativa dessa lenda que vem sido passada de geração em geração pela comunidade local reforçando o sentimento de pertencimento dessa comunidade. A ilustração apresenta os personagens XXXXXXXXXX e YYYYYYYYY. Assim por diante... 17. Lembre-se sempre de Gravar ao final de cada aba trabalhada.

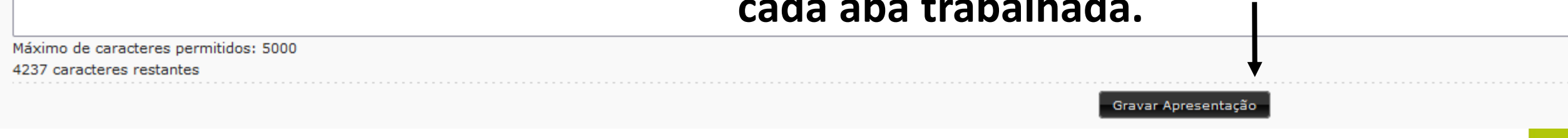

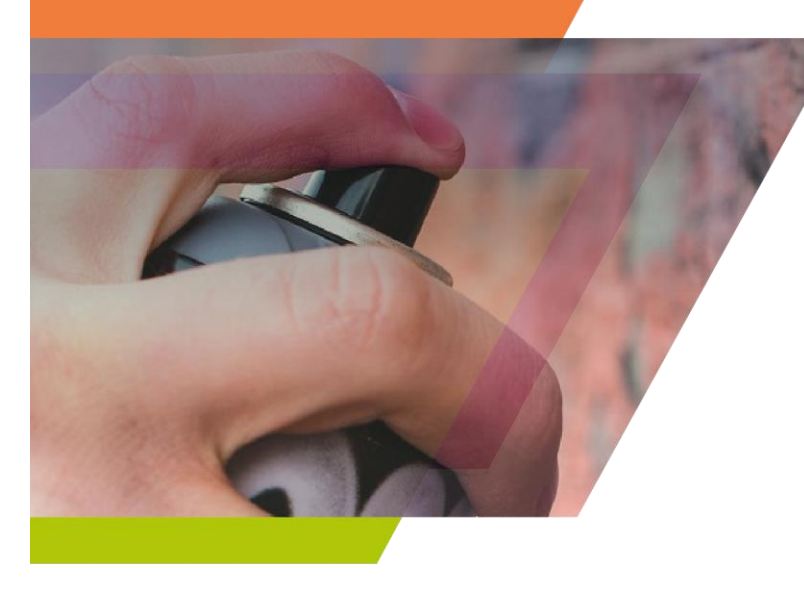

18. No Plano de Realização do projeto deverá ser selecionado o município de escolha. Em Tipo de Local selecione Escola e informe o nome da escola em Local de realização.

**Atenção:** nesse primeiro momento, nos campos data de início e término, o proponente poderá colocar datas de livre escolha, que somem 10 dias corridos e que sejam posteriores ao fechamento do edital (09/05/2022). Após homologação dos resultados e assinatura do contrato, o proponente modificará a data levando em conta as vigências tratadas no contrato assinado.

| Identificação Categorias Apresentação Plano de Realização do P | rojeto Ficha Técnica/Currículo Documentos e Informações a serem anexados Arquivos de Orientação para Baixar |                                   |
|----------------------------------------------------------------|----------------------------------------------------------------------------------------------------|-----------------------------------|
| Plano de Realização do Projeto                                 |                                                                                                    | + Adicionar novo plano realização |
|                                                                | Ainda não há planos de realização cadastrados                                                               |                                   |
|                                                                | Voltar à página anterior                                                                                    |                                   |
|                                                                | Plano de Realização                                                                                         |                                   |
|                                                                | Município: ABATIÁ ~                                                                                         |                                   |
| Daicy Michali da Annuña                                        | Macromegião: Nordeste                                                                                       |                                   |
|                                                                | Tipo de local:                                                                                              |                                   |
|                                                                | v )                                                                                                    |                                   |
|                                                                | Local de realização:                                                                                        |                                   |
|                                                                | Data Início:                                                                                                |                                   |
|                                                                | Data Término:                                                                                               |                                   |
|                                                                |                                                                                                    |                                   |
|                                                                | Adicionar Plano de Realização Cancelar                                                                      |                                   |
|                                                                |                                                                                                    |                                   |

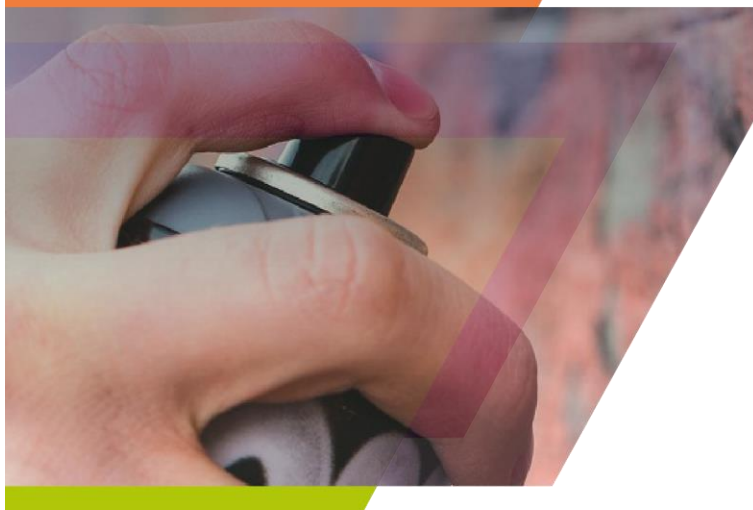

### FUNDEPAR ANOS 1962-2022

# 19. Em Ficha Técnica / Currículo preencha todas as

informações solicitadas.

É importante considerar que no edital um dos critérios que serão analisados para pontuação é o currículo, a trajetória do proponente e seu tempo de atuação como artista de "Grafite" ou "Pintura Mural".

| ojeto Cultural -               |                                                                                                    |
|--------------------------------|----------------------------------------------------------------------------------------------------|
| Código: 52                     | 1156                                                                                                    |
| Edital Nº: 01                  | 1/2022                                                                                                    |
| Esfera Administrativa: FU      | JNDEPAR - Instituto Paranaense de Desenvolvimento Educacional                                                                                    |
| Modalidade: Co                 | ancurso/Prêmio                                                                                                    |
| Titulo:                        |                                                                                                    |
| Proponente: De                 | elsy Michell de Araujo Pessoa Física CPF: 003.786.619-22                                                                                         |
|                                |                                                                                                    |
|                                |                                                                                                    |
| dentificação Categorias        | Apresentação Plano de Realização do Projeto Picha Técnica/Currículo Documentos e Informações a serem anexados Arguivos de Orientação para Baixar |
|                                |                                                                                                    |
| Ficha Técnica/Currículo        |                                                                                                    |
|                                |                                                                                                    |
| * Tipo Pessoa:                 | raice v                                                                                                    |
| * Eussão:                      |                                                                                                    |
|                                |                                                                                                    |
| * Nome:                        |                                                                                                    |
|                                |                                                                                                    |
| Nome Artístico:                |                                                                                                    |
|                                |                                                                                                    |
| - CPF:                         |                                                                                                    |
| Número de Identificação fiscal |                                                                                                    |
| (para estrangeiros):           |                                                                                                    |
|                                |                                                                                                    |
| * Valor:                       |                                                                                                    |
| X Área de stuación             |                                                                                                    |
| Area de atuação:               |                                                                                                    |
| # Formação (Titulação);        |                                                                                                    |

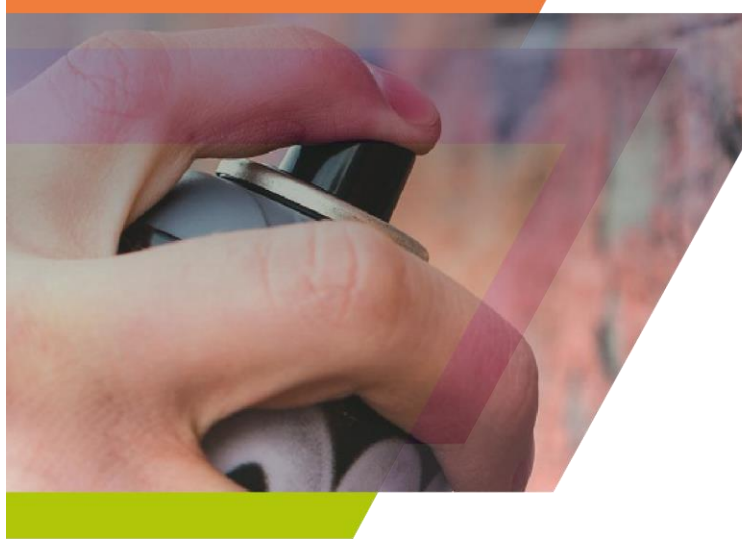

# 20. Aba Documentos e informações a serem anexadas – nesse momento o participante deverá inserir os

FUNDEPAR

documentos conforme os anexos indicados no edital.

| Identif | cação Categorias Apresentação Plano de Realização do Projeto Ficha Técnica/Currículo Documentos e Informações a serem anexados Arquivos de Orientação para Balxar                                                                                                    |
|---------|----------------------------------------------------------------------------------------------------|
| Docu    | imentos                                                                                                    |
|         | Documento                                                                                                    |
| 1       | Anexo III - Declaração de Não-Impedimento de Participação                                                                                                    |
| 2       | Anexo IV - Declaração de Atendimento ao Estabelecido no Decreto Federal Nº 10.464/2021                                                                                                    |
| з       | Declaração de Residência ou Co-residência (Anexos I e II do Edital 01/2022, respectivamente)                                                                                                    |
| 4       | Certidão de Débitos Relativos a Créditos Tributários Federals e à Dívida Ativa da União (Regularidade perante o Sistema de Seguridade Social)                                                                                                    |
| 5       | Comprovante de Residência (tais como conta de luz, água, internet, gás ou telefone)                                                                                                    |
| 6       | Cópia do documento de identificação (RG, CNH, CTPS, passaporte ou outros que contenha o número do RG e CPF) ou outro documento oficial com foto que comprove idade igual ou superior a 18 (dezoito) anos na data de inscrição, bem como a sua nacionalidade contendo comprovação |
| 7       | PDF conforme modelo no Anexo VII contendo planiiha de custos com os valores das tintas e materiais para a intervenção artística, materiais de EPIs, transporte, hospedagem, alimentação, entre outros                                                                            |
| 8       | PDF contendo cronograma de execução explicitando as etapas e quantidades de dias para cada etapa da realização da intervenção artística, não podendo exceder a 10 dias corridos                                                                                                  |
| 9       | PDF contendo o desenho da obra e que possa ser executado no muro da escola escolhido dentre aqueles relacionados no Anexo deste Edital                                                                                                    |
| 10      | PDF contendo portfólio em formato A4, com no mínimo 02 (duas) e máximo 10 (dez) páginas                                                                                                    |
|         |                                                                                                    |
|         | Voltar à página anterior                                                                                                    |

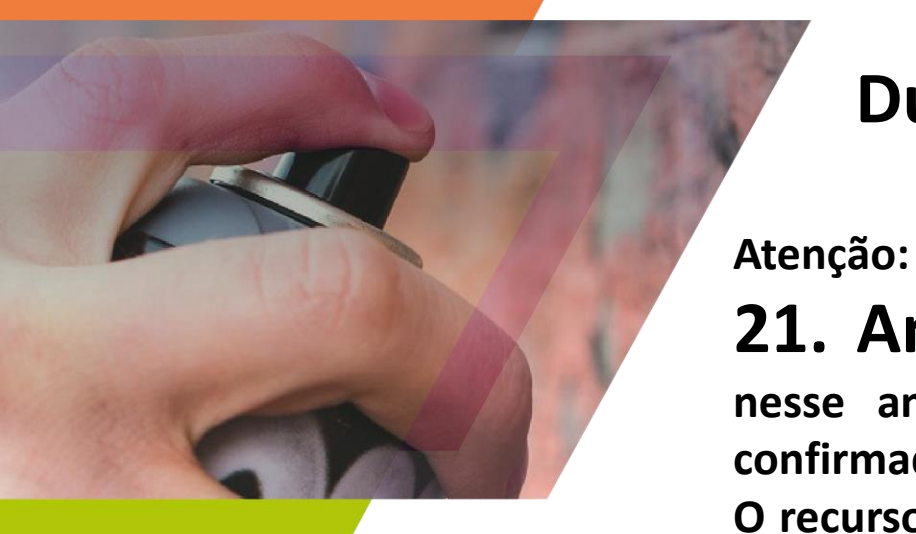

# Dúvidas recorrentes referentes aos anexos

FUNDEPAR ANOS 1962-2022

**21. Anexo V -** é importante ressaltar que as fotografias e medidas constante nesse anexo são apenas referência com valores aproximados que deverão ser confirmadas pelos participantes inscritos.

O recurso do street view é somente para auxiliar na orientação espacial dos muros ele não pode servir como base para realidade atual.

## Atenção: 22. Anexo VII - Modelo de Apresentação da Planilha de custos

A planilha de custos deve prever todos os gastos que o proponente terá e se trata de um **planejamento** de custos.

Esse planejamento deve ser apresentado, porém, o proponente não irá prestar contas desses gastos.

A importância desse planejamento de custos vai impactar diretamente no trabalho.

Com ele é possível identificar, por exemplo, a necessidade de remanejamento de gastos, verificação da viabilidade econômica da realização do projeto pretendido, formas de otimização desses custos e, além disso, também auxiliará na tomada de decisões para execução do projeto.

Na planilha de custos é importante o proponente quantificar material, especificar esse material e efetuar a pesquisa de preço de mercado para ter a indicação do valor gasto com cada detalhe.

O mesmo serve para serviços ou até contratação de terceiros para te auxiliar na execução.

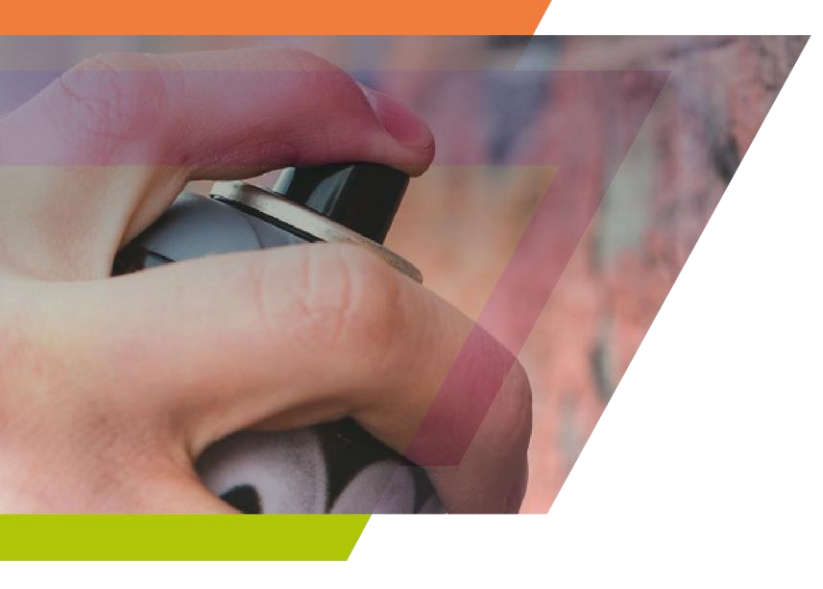

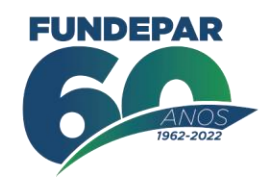

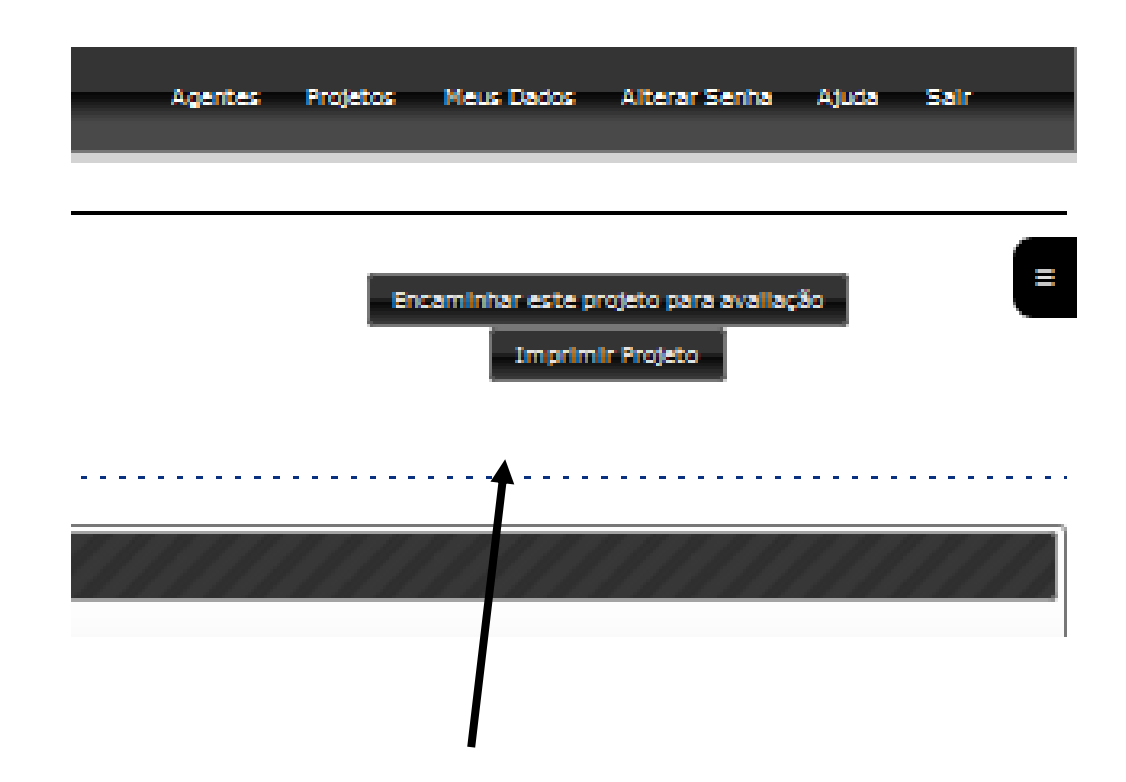

Ao final do preenchimento o proponente poderá imprimir seu projeto e encaminha-lo para avaliação.